# Distributor Portal.

Distributions

Version Ci UK 1.0.0

## Disclaimer

The information contained in this document has been prepared by the Management of ZILO<sup>TM</sup> TECHNOLOGY LIMITED ("the Company"). This information is strictly private and confidential and may not be shared or forwarded to other parties without the express written agreement of a director of the company.

The information has not been verified by the Company and the Company or any of their respective subsidiaries, representatives, partners, directors, officers, employees, advisors or agents (the Relevant Parties) make any representation, warranty or undertaking, express or implied, as to the accuracy or completeness of the contents of this document or for any other written or oral information transmitted or made available.

No responsibility is accepted by the Relevant Parties to the recipient of this document or to anyone else for its contents. The document contains statements, estimates and projections provided by the Company which reflect various assumptions on anticipated results and are subject to significant business, economic and competitive uncertainties, and contingencies, many of which are beyond the control of the Company.

No representation, warranty, undertaking, or assurance is given by any Relevant Party as to the accuracy, completeness, or achievability of such statements, estimates and projections. The contents of this document should be regarded by the recipient as being insufficient to form the basis of an investment decision, for which further investigation, analysis and consideration would be required.

Nothing contained herein shall be relied upon as a promise or representation whether as to past or future performance. This document and its contents are confidential and may not be provided or otherwise communicated to anyone other than those persons to whom it has specifically and knowingly been communicated by the company and may not be considered as containing investment advice other than by express written agreement with the company.

This information will not and may not be issued by the company nor otherwise made available to any person in the United Kingdom unless the company believes that person to be "an expert investor" (called "Professional Client" for purposes of the rules of the Financial Conduct Authority), that is a person sufficiently expert to understand the risks involved in the proposed transaction and/or a person having professional experience in matters relating to investments, as described respectively in 3.5.2 and 3.5.3 of the Financial Conduct Authority's Conduct of Business Sourcebook and Article 19 of the Financial Services and Markets Act 2000 (Financial Promotion) Order 2005.

Copies of the relevant regulations will be made available on request. It is the responsibility of any persons outside the United Kingdom, the Channel Islands and the Isle of Man to whom this document is provided to inform themselves of and observe all relevant legal restrictions in relation to this document and its contents.

This document is protected by copyright laws (all rights reserved) and may be used solely by you in connection with permitted access and use the Aegon Asset Management Digital Portal to which this document relates. Use of this document and the Aegon Asset Management Digital Portal is subject to the "Digital Portal Terms and Conditions of Use" available on entry to the portal and on our website, at www.aegonam.com/client-portal-agent\_distributor

| Viewing information about a distribution                     | 4  |
|--------------------------------------------------------------|----|
| Viewing distributions by share class name                    | 6  |
| Viewing distributions by payment date                        |    |
| Viewing distributions by XD date                             | 10 |
| Viewing distributions by settlement date                     | 12 |
| Viewing distributions by client account number               | 14 |
| Viewing detailed information about a particular distribution | 16 |
| Document history                                             | 18 |

## Viewing information about a distribution

You can view detailed information about your distributions.

## View detailed information about distributions:

1. Select *Distributions* from the left-hand side navigation panel.

#### Information

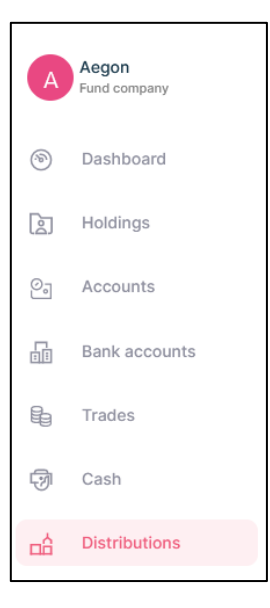

| Distributions                           |                 |                         |              |                   |           | $[\!\!\!\!\!\!\!\!\!\!\!\!\!\!\!\!\!\!\!\!\!\!\!\!\!\!\!\!\!\!\!\!\!\!\!\!$ |
|-----------------------------------------|-----------------|-------------------------|--------------|-------------------|-----------|-----------------------------------------------------------------------------|
| Settlement date<br>Last 5 Distributions |                 | •                       |              |                   |           |                                                                             |
| Share class name                        | XD date         | Payment date            | Account      | t number          |           | Search                                                                      |
| All Payout Reinvest                     |                 |                         |              |                   |           |                                                                             |
| ACCOUNT NUMBER 🔶 🛛 XD DATE 🍦            | ACCOUNTING DATE | SHARE CLASS NAME        | ISIN 🌲       | DISTRIBUTION TYPE | AMOUNT 🌲  | PAYMENT DATE                                                                |
| 440101-000000674 02/08/2022             | 02/08/2022      | ECOFIN GLBL             | GB00BD3V4641 | PayOut            | £406.78   | 03/08/2022                                                                  |
| 440101-000000674 24/06/2022             | 24/06/2022      | SHAFTESBURY PLC         | GB0007990962 | PayOut            | £560.75   | 27/06/2022                                                                  |
| 440101-000000674 31/05/2022             | 30/05/2022      | VPC SPECIALTY Dis 3     | GB00BVG6X439 | PayOut            | £2,025.00 | 01/06/2022                                                                  |
| 440101-000000674 31/05/2022             | 30/05/2022      | MJ GLEESON PLC dis 2    | GB00BRKD9Z53 | PayOut            | £6,000.00 | 01/06/2022                                                                  |
| 440101-000000674 31/05/2022             | 30/05/2022      | ABERDEEN NEW DAWN Dis 1 | GB00BBM56V29 | PayOut            | £2,250.00 | 01/06/2022                                                                  |
| <                                       |                 |                         |              |                   |           | >                                                                           |
|                                         |                 |                         |              | <                 | 1 2 3     | > 5 / page $\vee$                                                           |

| Column name       | Purpose                                            |
|-------------------|----------------------------------------------------|
| ACCOUNT NUMBER    | The client account number associated with the      |
|                   | payment.                                           |
| XD DATE           | The ex-dividend date.                              |
| ACCOUNTING DATE   | The specified accounting date.                     |
| SHARE CLASS NAME  | The name of the share class.                       |
| ISIN              | The International Securities Identification Number |
| DISTRIBUTION TYPE | The type of distribution: payout/reinvest.         |
| AMOUNT            | The amount of the distribution.                    |
| PAYMENT DATE      | The date on which the payment was made.            |

## Viewing distributions by share class name

You can view distributions by share class name.

## View detailed information about distributions by share class name:

1. Select *Distributions* from the left-hand side navigation panel.

#### Information

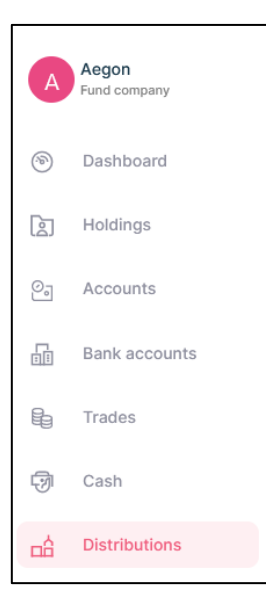

## Result

| Distributions                           |            |                 |                         |              |                   |           | [₩]          |
|-----------------------------------------|------------|-----------------|-------------------------|--------------|-------------------|-----------|--------------|
| Settlement date<br>Last 5 Distributions |            |                 | •                       |              |                   |           |              |
| Share class name                        |            | XD date         | Payment date            | Account      | t number          |           |              |
| All Payout R                            | einvest    |                 |                         |              |                   |           |              |
| ACCOUNT NUMBER 👙                        | XD DATE 👙  | ACCOUNTING DATE | SHARE CLASS NAME        | ISIN 🌲       | DISTRIBUTION TYPE | AMOUNT 👙  | PAYMENT DATE |
| 440101-0000000674                       | 02/08/2022 | 02/08/2022      | ECOFIN GLBL             | GB00BD3V4641 | PayOut            | £406.78   | 03/08/2022   |
| 440101-0000000674                       | 24/06/2022 | 24/06/2022      | SHAFTESBURY PLC         | GB0007990962 | PayOut            | £560.75   | 27/06/2022   |
| 440101-0000000674                       | 31/05/2022 | 30/05/2022      | VPC SPECIALTY Dis 3     | GB00BVG6X439 | PayOut            | £2,025.00 | 01/06/2022   |
| 440101-0000000674                       | 31/05/2022 | 30/05/2022      | MJ GLEESON PLC dis 2    | GB00BRKD9Z53 | PayOut            | £6,000.00 | 01/06/2022   |
| 440101-0000000674                       | 31/05/2022 | 30/05/2022      | ABERDEEN NEW DAWN Dis 1 | GB00BBM56V29 | PayOut            | £2,250.00 | 01/06/2022   |
| <                                       |            |                 |                         |              |                   |           |              |
|                                         |            |                 |                         |              | <                 | 1 2 3     | > 5 / page ∨ |

2. Enter a Share class name.

| Share class name<br>CP INFRASTRUCTURE INVESTMENTS LD XD date | Payment date | Account number | Clear All Search |
|--------------------------------------------------------------|--------------|----------------|------------------|
|--------------------------------------------------------------|--------------|----------------|------------------|

The search button becomes available.

3. Select Search.

| ACCOUNT NUMBER 👙 XD | DATE \$  | ACCOUNTING DATE | SHARE CLASS NAME               | \$ | ISIN        | ÷  | DISTRIBUTION TYPE | AMOUNT \$ | PAYMENT DATE |
|---------------------|----------|-----------------|--------------------------------|----|-------------|----|-------------------|-----------|--------------|
| 440101-000000674 08 | /09/2022 | 08/09/2022      | GCP INFRASTRUCTURE INVESTMENTS | LD | JE00B5TT187 | 72 | PayOut            | £600.00   | 09/09/2022   |
| <                   |          |                 |                                |    |             |    |                   |           |              |

## Viewing distributions by payment date

You can view distributions by payment date. You will see every distribution from the date selected onward.

## View detailed information about distributions by payment date:

1. Select *Distributions* from the left-hand side navigation panel.

## Information

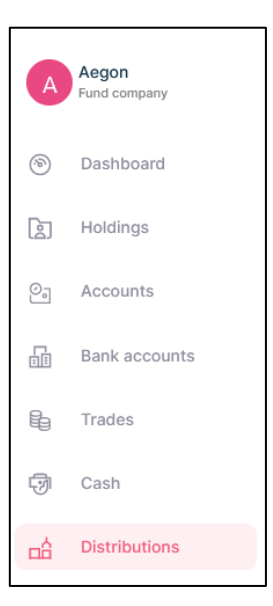

#### Result

| Distributions                           |            |                 |                         |              |                   |              | [↓]               |
|-----------------------------------------|------------|-----------------|-------------------------|--------------|-------------------|--------------|-------------------|
| Settlement date<br>Last 5 Distributions |            |                 | •                       |              |                   |              |                   |
| Share class name                        |            | XD date         | Payment date            | Account      | t number          |              |                   |
| All Payout R                            | einvest    |                 |                         |              |                   |              |                   |
| ACCOUNT NUMBER 👙                        | XD DATE 👙  | ACCOUNTING DATE | SHARE CLASS NAME        | ISIN 🌲       | DISTRIBUTION TYPE | e 🌲 Amount 🌲 | PAYMENT DATE      |
| 440101-0000000674                       | 02/08/2022 | 02/08/2022      | ECOFIN GLBL             | GB00BD3V4641 | PayOut            | £406.78      | 03/08/2022        |
| 440101-0000000674                       | 24/06/2022 | 24/06/2022      | SHAFTESBURY PLC         | GB0007990962 | PayOut            | £560.75      | 27/06/2022        |
| 440101-0000000674                       | 31/05/2022 | 30/05/2022      | VPC SPECIALTY Dis 3     | GB00BVG6X439 | PayOut            | £2,025.00    | 01/06/2022        |
| 440101-0000000674                       | 31/05/2022 | 30/05/2022      | MJ GLEESON PLC dis 2    | GB00BRKD9Z53 | PayOut            | £6,000.00    | 01/06/2022        |
| 440101-0000000674                       | 31/05/2022 | 30/05/2022      | ABERDEEN NEW DAWN Dis 1 | GB00BBM56V29 | PayOut            | £2,250.00    | 01/06/2022        |
| <                                       |            |                 |                         |              |                   |              | 1                 |
|                                         |            |                 |                         |              |                   | < 1 2 3      | > 5 / page $\vee$ |

2. Select Payment date.

A pop-out calendar appears.

3. Select Payment date.

## Result

The search button becomes available.

4. Select Search.

| Γ | ACCOUNT NUMBER 👙 | XD DATE 👙  | ACCOUNTING DATE $\Rightarrow$ | SHARE CLASS NAME               | ÷  | ISIN       | *  | DISTRIBUTION TYPE | AMOUNT 👙 | PAYMENT DATE |
|---|------------------|------------|-------------------------------|--------------------------------|----|------------|----|-------------------|----------|--------------|
|   | 440101-000000674 | 08/09/2022 | 08/09/2022                    | GCP INFRASTRUCTURE INVESTMENTS | LD | JE00B5TT18 | 72 | PayOut            | £600.00  | 09/09/2022   |
| ł | <                |            |                               |                                |    |            |    |                   |          |              |

## Viewing distributions by XD date

You can view distributions by Ex-dividend (XD) date.

## View detailed information about distributions by XD date:

1. Select *Distributions* from the left-hand side navigation panel.

## Information

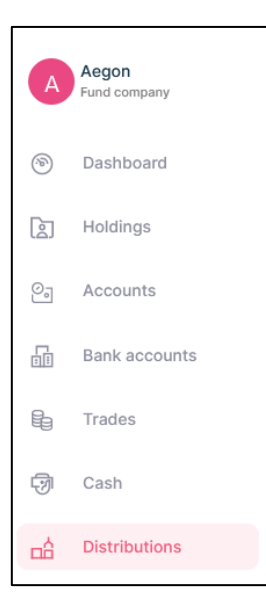

## Result

| Distributions                           |            |                 |                         |              |                   |           | $[\!\!\!\!\!\!\!\!\!\!\!\!\!\!\!\!\!\!\!\!\!\!\!\!\!\!\!\!\!\!\!\!\!\!\!\!$ |
|-----------------------------------------|------------|-----------------|-------------------------|--------------|-------------------|-----------|-----------------------------------------------------------------------------|
| Settlement date<br>Last 5 Distributions |            |                 | ~                       |              |                   |           |                                                                             |
| Share class name                        |            | XD date         | Payment date            | Account      | t number          |           |                                                                             |
| All Payout Rei                          | nvest      |                 |                         |              |                   |           |                                                                             |
| ACCOUNT NUMBER 👙                        | XD DATE 👙  | ACCOUNTING DATE | SHARE CLASS NAME        | ISIN 🌲       | DISTRIBUTION TYPE | AMOUNT 🌲  | PAYMENT DATE                                                                |
| 440101-0000000674                       | 02/08/2022 | 02/08/2022      | ECOFIN GLBL             | GB00BD3V4641 | PayOut            | £406.78   | 03/08/2022                                                                  |
| 440101-0000000674                       | 24/06/2022 | 24/06/2022      | SHAFTESBURY PLC         | GB0007990962 | PayOut            | £560.75   | 27/06/2022                                                                  |
| 440101-0000000674                       | 31/05/2022 | 30/05/2022      | VPC SPECIALTY Dis 3     | GB00BVG6X439 | PayOut            | £2,025.00 | 01/06/2022                                                                  |
| 440101-0000000674                       | 31/05/2022 | 30/05/2022      | MJ GLEESON PLC dis 2    | GB00BRKD9Z53 | PayOut            | £6,000.00 | 01/06/2022                                                                  |
| 440101-000000674                        | 31/05/2022 | 30/05/2022      | ABERDEEN NEW DAWN Dis 1 | GB00BBM56V29 | PayOut            | £2,250.00 | 01/06/2022                                                                  |
| <                                       |            |                 |                         |              |                   |           |                                                                             |
|                                         |            |                 |                         |              | <                 | 1 2 3     | > 5 / page ∨                                                                |

2. Select XD date.

| XD date | i i | Payment date | İ | Account number |  |
|---------|-----|--------------|---|----------------|--|
|         |     |              |   |                |  |

A pop-out calendar appears.

3. Select XD date.

## Result

The search button becomes available.

4. Select Search.

| ſ | ACCOUNT NUMBER 👙  | XD DATE 🙏  | ACCOUNTING DATE $\Rightarrow$ | SHARE CLASS NAME               | ÷    | ISIN       | ÷   |        | AMOUNT 👙 | PAYMENT DATE |
|---|-------------------|------------|-------------------------------|--------------------------------|------|------------|-----|--------|----------|--------------|
|   | 440101-0000000674 | 08/09/2022 | 08/09/2022                    | GCP INFRASTRUCTURE INVESTMENTS | 6 LD | JE00B5TT18 | 372 | PayOut | £600.00  | 09/09/2022   |
| I | <                 |            |                               |                                |      |            |     |        |          |              |

## Viewing distributions by settlement date

You can view distributions by settlement date. You can select: the last 5 distributions, 60 days, 180 days, 1 year, all.

## View detailed information about distributions by settlement date:

1. Select *Distributions* from the left-hand side navigation panel.

## Information

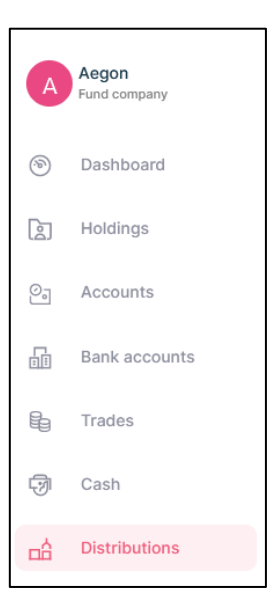

#### Result

| Distributions                           |            |                 |                         |              |                   |           | [₩]               |
|-----------------------------------------|------------|-----------------|-------------------------|--------------|-------------------|-----------|-------------------|
| Settlement date<br>Last 5 Distributions |            |                 | •                       |              |                   |           |                   |
| Share class name                        |            | XD date         | Payment date            | Account      | t number          |           |                   |
| All Payout Re                           | einvest    |                 |                         |              |                   |           |                   |
| ACCOUNT NUMBER 👙                        | XD DATE 🚖  | ACCOUNTING DATE | SHARE CLASS NAME        | ISIN 🌲       | DISTRIBUTION TYPE | AMOUNT 🌲  | PAYMENT DATE      |
| 440101-000000674                        | 02/08/2022 | 02/08/2022      | ECOFIN GLBL             | GB00BD3V4641 | PayOut            | £406.78   | 03/08/2022        |
| 440101-0000000674                       | 24/06/2022 | 24/06/2022      | SHAFTESBURY PLC         | GB0007990962 | PayOut            | £560.75   | 27/06/2022        |
| 440101-0000000674                       | 31/05/2022 | 30/05/2022      | VPC SPECIALTY Dis 3     | GB00BVG6X439 | PayOut            | £2,025.00 | 01/06/2022        |
| 440101-0000000674                       | 31/05/2022 | 30/05/2022      | MJ GLEESON PLC dis 2    | GB00BRKD9Z53 | PayOut            | £6,000.00 | 01/06/2022        |
| 440101-0000000674                       | 31/05/2022 | 30/05/2022      | ABERDEEN NEW DAWN Dis 1 | GB00BBM56V29 | PayOut            | £2,250.00 | 01/06/2022        |
| <                                       |            |                 |                         |              |                   |           | :                 |
|                                         |            |                 |                         |              | <                 | 1 2 3     | > 5 / page $\vee$ |

2. Select a relevant Settlement date.

Settlement date Last 5 Distributions

## Result

A drop-down list appears.

3. Select Settlement date.

## Result

The search button becomes available.

4. Select Search.

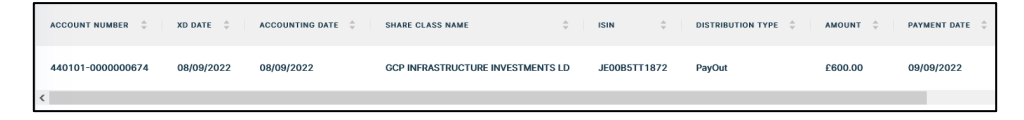

## Viewing distributions by client account number

You can view distributions by searching using the client account number.

## View detailed information about distributions by client account number:

1. Select *Distributions* from the left-hand side navigation panel.

## Information

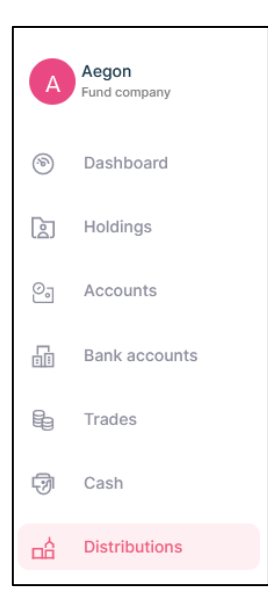

## Result

| Distributions                           |            |                 |                         |              |                   |           | [₩]               |
|-----------------------------------------|------------|-----------------|-------------------------|--------------|-------------------|-----------|-------------------|
| Settlement date<br>Last 5 Distributions |            |                 | •                       |              |                   |           |                   |
| Share class name                        |            | XD date         | Payment date            | Accou        | nt number         |           |                   |
| All Payout R                            | einvest    |                 |                         |              |                   |           |                   |
| ACCOUNT NUMBER 👙                        | XD DATE 👙  | ACCOUNTING DATE | SHARE CLASS NAME        | ISIN 🌲       | DISTRIBUTION TYPE | AMOUNT 🌲  | PAYMENT DATE      |
| 440101-0000000674                       | 02/08/2022 | 02/08/2022      | ECOFIN GLBL             | GB00BD3V4641 | PayOut            | £406.78   | 03/08/2022        |
| 440101-0000000674                       | 24/06/2022 | 24/06/2022      | SHAFTESBURY PLC         | GB0007990962 | PayOut            | £560.75   | 27/06/2022        |
| 440101-0000000674                       | 31/05/2022 | 30/05/2022      | VPC SPECIALTY Dis 3     | GB00BVG6X439 | PayOut            | £2,025.00 | 01/06/2022        |
| 440101-0000000674                       | 31/05/2022 | 30/05/2022      | MJ GLEESON PLC dis 2    | GB00BRKD9Z53 | PayOut            | £6,000.00 | 01/06/2022        |
| 440101-0000000674                       | 31/05/2022 | 30/05/2022      | ABERDEEN NEW DAWN Dis 1 | GB00BBM56V29 | PayOut            | £2,250.00 | 01/06/2022        |
| <                                       |            |                 |                         |              |                   |           | :                 |
|                                         |            |                 |                         |              |                   | < 1 2 3   | > 5 / page $\vee$ |

2. Enter a Client Account number.

| Share class name | XD date | Payment date | Account number<br>440101-0000000674 | × | Clear All | Search |
|------------------|---------|--------------|-------------------------------------|---|-----------|--------|

The search button becomes available.

3. Select Search.

| ACCOUNT NUMBER 🗘  | XD DATE 👙  | ACCOUNTING DATE | SHARE CLASS NAME                  | ISIN ÷       | DISTRIBUTION TYPE | AMOUNT 🗘 | PAYMENT DATE |
|-------------------|------------|-----------------|-----------------------------------|--------------|-------------------|----------|--------------|
| 440101-0000000674 | 16/09/2022 | 16/09/2022      | HIKMA PHARMACEUTICALS PLC         | GB00B0LCW083 | PayOut            | £800.00  | 17/09/2022   |
| 440101-0000000674 | 08/09/2022 | 08/09/2022      | GCP INFRASTRUCTURE INVESTMENTS LD | JE00B5TT1872 | PayOut            | £600.00  | 09/09/2022   |
| 440101-0000000674 | 04/09/2022 | 04/09/2022      | Suspended Sharclass Trial         | IE00BD3GNK68 | PayOut            | £0.00    | 05/09/2022   |
| 440101-0000000674 | 24/08/2022 | 24/08/2022      | CINEWORLD GROUP PLC               | GB00B188SR50 | PayOut            | £800.00  | 25/08/2022   |

## Viewing detailed information about a particular distribution

You can view detailed information about a particular distribution.

## View detailed information about a distribution:

1. Select *Distributions* from the left-hand side navigation panel.

#### Information

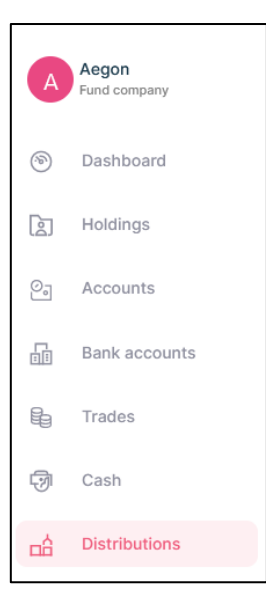

## Result

| Distributions                           |            |                 |                         |              |                   |           | <b>[</b> √]       |
|-----------------------------------------|------------|-----------------|-------------------------|--------------|-------------------|-----------|-------------------|
| Settlement date<br>Last 5 Distributions |            |                 | •                       |              |                   |           |                   |
| Share class name                        |            | XD date         | Payment date            | Account      | number            |           |                   |
| All Payout Rein                         | vest       |                 |                         |              |                   |           |                   |
| ACCOUNT NUMBER 👙                        | XD DATE 💲  | ACCOUNTING DATE | SHARE CLASS NAME        | ISIN 🔶       | DISTRIBUTION TYPE | AMOUNT 🌲  | PAYMENT DATE      |
| 440101-000000674 0                      | 02/08/2022 | 02/08/2022      | ECOFIN GLBL             | GB00BD3V4641 | PayOut            | £406.78   | 03/08/2022        |
| 440101-000000674 2                      | 24/06/2022 | 24/06/2022      | SHAFTESBURY PLC         | GB0007990962 | PayOut            | £560.75   | 27/06/2022        |
| 440101-000000674 3                      | 31/05/2022 | 30/05/2022      | VPC SPECIALTY Dis 3     | GB00BVG6X439 | PayOut            | £2,025.00 | 01/06/2022        |
| 440101-000000674 3                      | 31/05/2022 | 30/05/2022      | MJ GLEESON PLC dis 2    | GB00BRKD9Z53 | PayOut            | £6,000.00 | 01/06/2022        |
| 440101-000000674 3                      | 31/05/2022 | 30/05/2022      | ABERDEEN NEW DAWN Dis 1 | GB00BBM56V29 | PayOut            | £2,250.00 | 01/06/2022        |
| <                                       |            |                 |                         |              |                   |           | :                 |
|                                         |            |                 |                         |              | <                 | 1 2 3     | > 5 / page $\vee$ |

2. Navigate to the Action column and Select *View Details* of the distribution you want to see.

| 9000001940 | 27/06/2023 | 26/06/2023 | KAM Distribution Fund Class D Inc | GB00BJJQ5F11 | PayOut | £149.63 | 02/07/2023 |
|------------|------------|------------|-----------------------------------|--------------|--------|---------|------------|
|            |            |            |                                   |              |        |         |            |

## Document history

Document history is recorded in reverse chronological order.

| Creator | Date     | Approver | Date | Notes                   |
|---------|----------|----------|------|-------------------------|
| RG      | 05/07/23 |          |      | First version published |
|         |          |          |      |                         |
|         |          |          |      |                         |